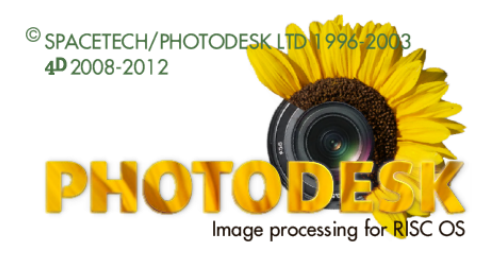

# Neu in Version 3.12

Version 3.12 von PhotoDesk bringt Ihnen weitere Verbesserungen und Fehlerkorrekturen. Die wichtigsten Neuerungen sind im folgenden beschrieben.

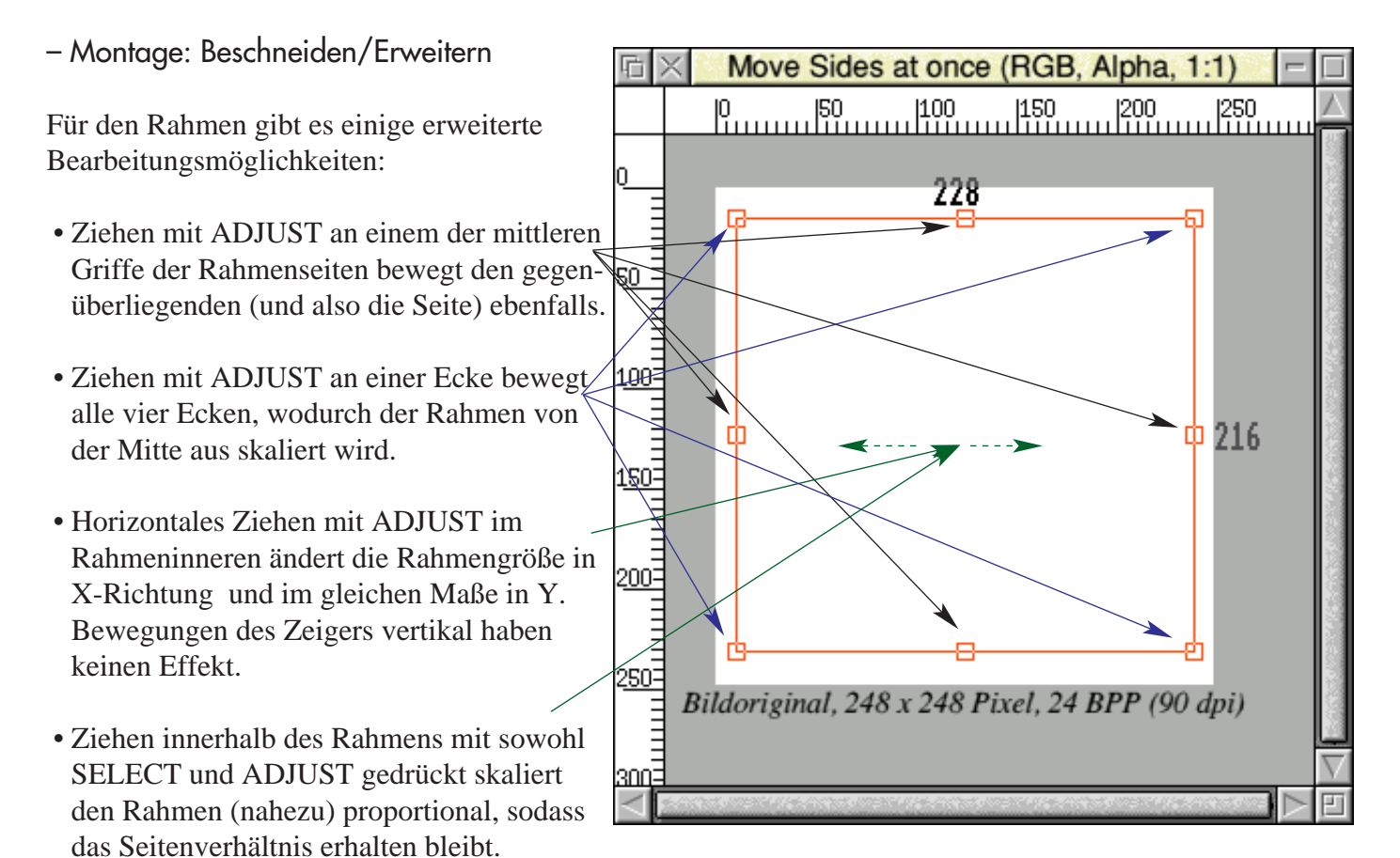

### - Ausgleichdialog

Bei Anwendung eines Ausgleichvorgang auf das Bild, wird die Histogrammanzeige automatisch aktualisiert.

Sie können natürlich weiterhin den Erneuern-Knopf benutzen, wenn Sie unsicher sind, ob die Anzeige aktuell ist.

Klicken mit ADJUST auf den Auto-Knopf setzt alle Einstellungen auf Standardwerte zurück.

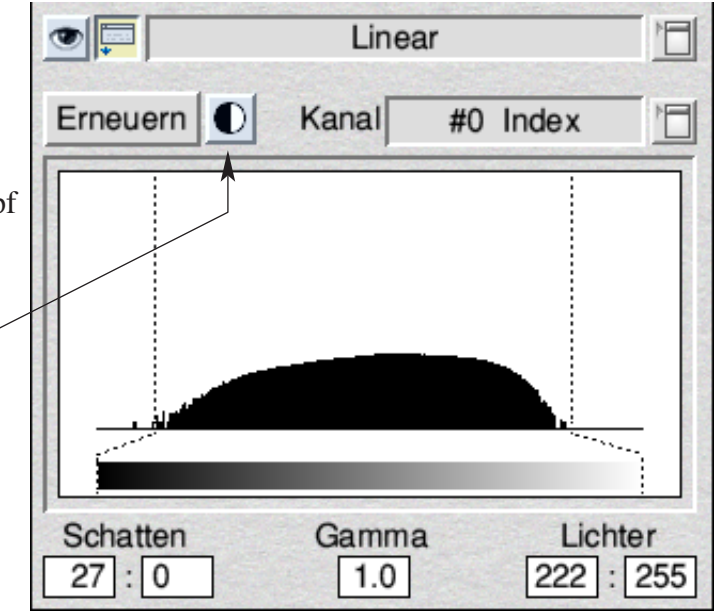

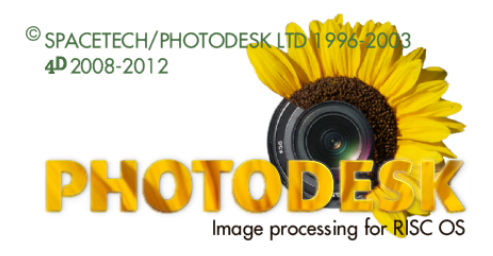

#### - Unterstützte Dateinamenlänge

Ein Bild von einer externen Quelle, insbesondere von einem PC mit Windows© oder Linux, kann einen wirklich langen Namen haben. Obwohl PhotoDesk solche Dateien bereits akzeptierte, konnte dies bisher zu Problemen führen, da manchmal Puffer überschrieben wurden. Daraus resultierten Programmabstürze. Unter Erhaltung der interen Datenstrukturen wird dies jetzt dadurch verhindert indem wo nötig, der Name zur Anzeige in PhotoDesk auf 33 Zeichen verkürzt wird. Ein Bild heißt z.B. 'The Eremitage of Saint Petersburg in Russia seen from the south in the evening of December 2012/jpg'. Notwendigenfalls erscheint dann (hier ist die Bildunterschrift dargestellt):

#### Rotated "The Eremitage of...of December 2012", 1080 x 1920 pixels, 24 BPP (90 dpi)

Außerdem verweigert PhotoDesk jetzt das Laden von Dateien mit extrem langen Names (> 103 Zeichen) und fordert den Anwender auf die Datei zunächst umzubenennen.

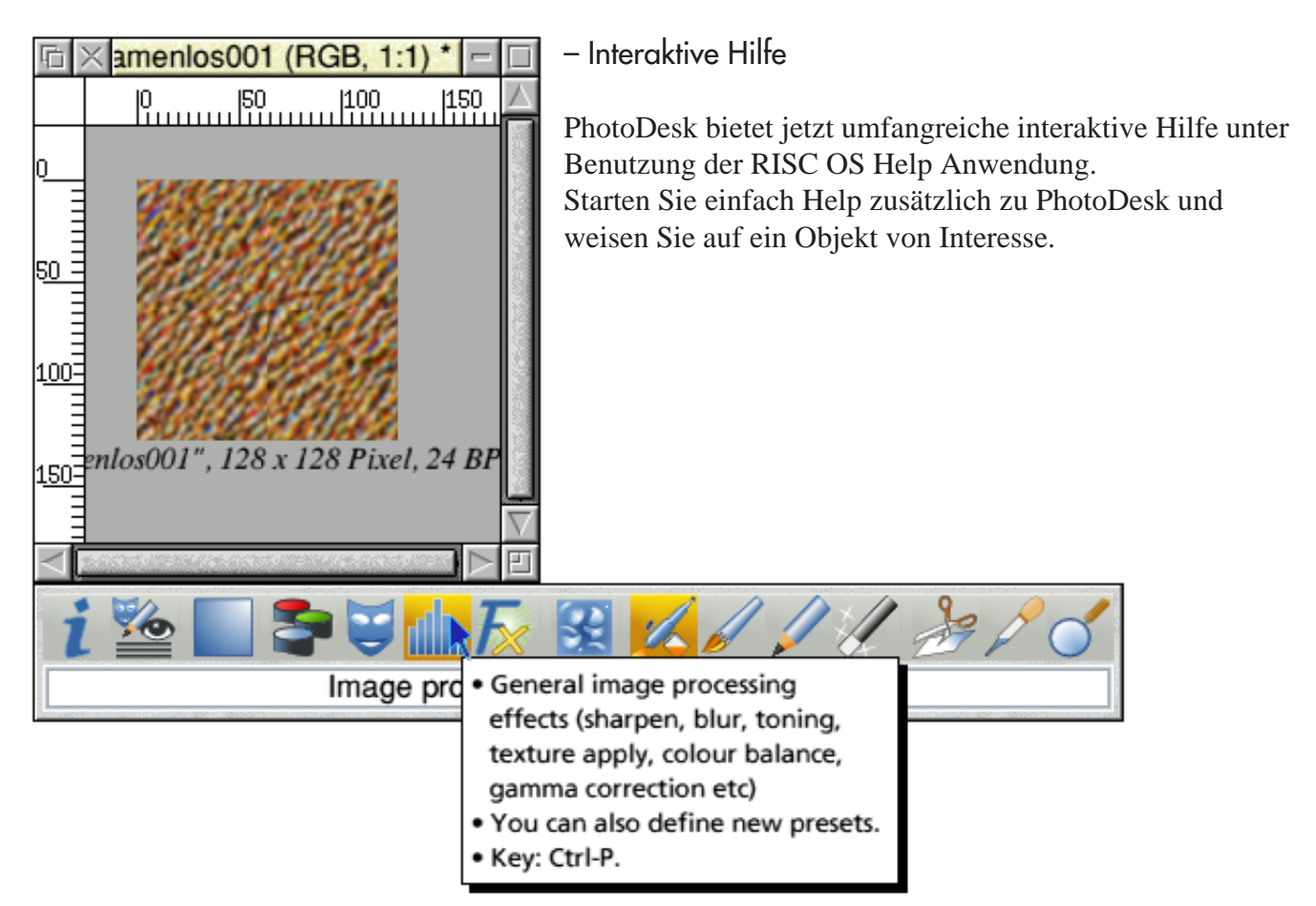

## – Kopierdialog: Schattenvorschau

Die verbesserte Vorschau unterscheidet zwischen Schatten und Aufhellung:

| Tönung    | 25 | VA%   |  |
|-----------|----|-------|--|
| Diffusion | 0  | V1%   |  |
| X-Versatz | 10 | V⊥Pix |  |
| Y-Versatz | 10 | V\Pix |  |

| Tönung    | -25 | VA%   |  |
|-----------|-----|-------|--|
| Diffusion | 0   | V1%   |  |
| X-Versatz | 10  |       |  |
| Y-Versatz | 10  | V\Pix |  |

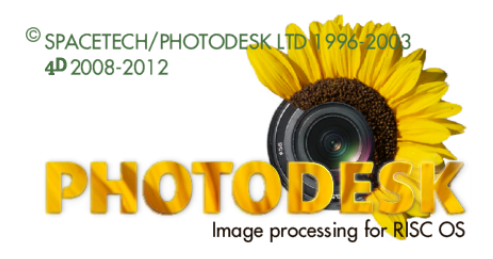

#### - Vorschau des aktiven Pinsels/Airbrushs

Bei der Verwendung von Pinsel, Airbrush oder SpecialFX:Smudge/Smear kann es ziemlich nützlich sein vorab eine Idea von Größe und Grundform des Werkzeugs in Relation zu dem bearbeiteten Bild zu haben. Wird jetzt bei Benutzung der genannten Werkzeuge ALT gedrückt während die Maus über dem Bild ist, erscheint ein schwarz/weiß gefüllter Umriß der Werkzeugspitze und invertiert den überlagerten Bildbereich.

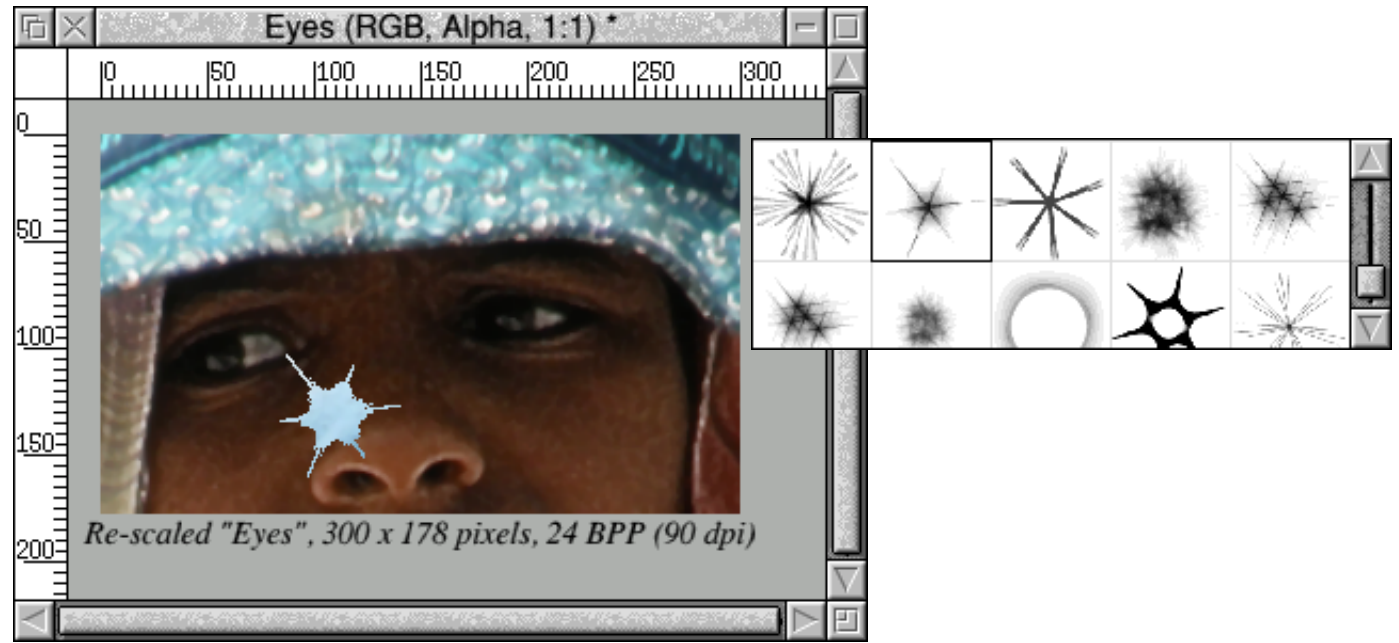

Das Bild selber wird nicht verändert und die Überlagerung verschwindet bem Loslassen von ALT. Hinweis: Bei großen Werkzeugspitzen kann es zu einer kurzen Verzögerung der Anzeige kommen.

#### - Druckdialog

Sie können jetzt ein Bild automatisch in den druckbaren Bereich einpassen. Dazu klicken Sie mit ADJUST in den Vorschaubereich des Dialogs.

Diese Möglichkeit skaliert und zentriert das Bild im *druckbaren* Bereich, während die 'Zentrier' Köpfe das Bild auf dem Papier als Ganzes positionieren.

HP2300-PS BJC-600 plain Ecke x 11 Zoll Ecke v 10.2 cm 87 Skalieren Hoch Quer Kopien Zeigen Horz zentr. Vert zentr. Kalibrieren... Drucken

Drucker

und schließlich:

- Verbessertes Start-up Banner

PhotoDesk's Installer Anwendung wurde überarbeitet, damit mehr Farben im Begrüßungsbildschirm unterstützt werden. Neue Installationen haben ein 16M-Farben Start-up Banner anstelle des früher benutzten mit 256 Farben.